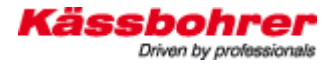

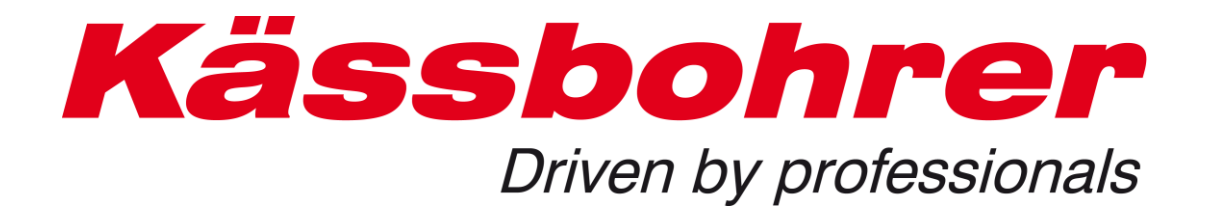

# Anwendungsbeschreibung

# für

# Beladekatalog

Version 1.0

erstellt: 2010-03-03

#### Inhaltsverzeichnis:

| 1 | Vor   | wort    |                                | 3    |
|---|-------|---------|--------------------------------|------|
| 2 | Syst  | emvo    | raussetzungen                  | 3    |
|   | 2.1   | Verb    | indung                         | 3    |
|   | 2.2   | Firew   | vall                           | 3    |
|   | 2.3   | Java.   |                                | 3    |
|   | 2.4   | Optir   | nale Darstellung am Bildschirm | 4    |
| 3 | Ben   | utzern  | amen und Login                 | 4    |
|   | 3.1   | Zutei   | lung Benutzername und Passwort | 4    |
|   | 3.2   | Logi    | n                              | 5    |
| 4 | Eins  | tiegsn  | naske                          | 6    |
|   | 4.1   | Haup    | otmenüleiste                   | 6    |
|   | 4.1.1 | 1       | Katalog                        | 6    |
|   | 4.1.2 | 2       | Einstellungen                  | 7    |
|   | 4.1.3 | 3       | VAK-Nummer eingeben            | 7    |
|   | 4.1.4 | 4       | Logout                         | 7    |
| 5 | Nav   | egatio  | n und Ansicht                  | 8    |
|   | 5.1   | Nave    | gation über die Baumstruktur   | 8    |
|   | 5.2   | Anze    | ige der Beladezeichnung        | 9    |
|   | 5.2.1 | 1       | Zusatzinformationen            | 9    |
|   | 5.3   | Ausd    | ruck der Zeichnung             | .10  |
| 6 | Dok   | umen    | tation                         | . 12 |
| 7 | Schi  | nelle S | Suche                          | .13  |
|   | 7.1   | Such    | logik                          | .15  |
|   | 7.2   | Zusat   | tzinformationen Suche          | . 17 |
| 8 | Nutz  | zungsł  | pedingungen                    | . 17 |

# 1 Vorwort

Das schnelle Auffinden von Beladesituationen für Kässbohrer Transporter ist für Kunden ein unverbindliches Hilfsmittel um korrekte Beladungen durchzuführen. Weiters können Rückschlüsse für ähnliche Beladesituationen abgeleitet werden.

# 2 Systemvoraussetzungen

### 2.1 Verbindung

Um die Beladedatenbank nützen zu können, ist ein Internet Zugang erforderlich. Die Bandbreite der Verbindung ist mit ausschlaggebend, wie zügig mit der Anwendung gearbeitet werden kann.

### 2.2 Firewall

Unternehmen schützen Sie heute mit einer Firewall gegen Viren, Trojaner und sog. Spam Mails. Nach dem Login (<u>siehe Login</u>) muss die Seite mit der Eingabe der Fahrgestellnummer erscheinen – sofern Ihre Firewall den Zugriff auf unsere Website (<u>http://85.10.194.88:8080/kaessbohrer\_shop</u>) gestattet. Sollte Ihnen an dieser Stelle bereits der Zugriff verweigert werden, dann sprechen Sie bitte mit Ihrer IT Abteilung. Eine Freigabe der Internetadresse bzw. eine Einstellung in Ihrer Firewall ist in den meisten Fällen erforderlich. Wenn Sie trotzdem keinen Zugriff auf unsere Website erhalten, dann kontaktieren Sie unseren <u>Mitarbeiter</u>.

### 2.3 Java

Wir empfehlen die Verwendung des aktuellen JAVA scripts. Arbeiten Sie mit einem alten JAVA Script kann es zum Ausfall der Darstellungen im Katalog kommen. Aktuelle Scripts finden Sie unter <u>www.java.com/de/download/</u>

## 2.4 Optimale Darstellung am Bildschirm

Um eine maximale Ausnützung Ihres Bildschirms zu erreichen, drücken Sie nach dem Start des Ersatzteilekatalogs die Taste **F11**. Um in die Ausgangsansicht zurück zu kehren drücken Sie wiederum die Taste **F11**.

# 3 Benutzernamen und Login

### 3.1 Zuteilung Benutzername und Passwort

Der Benutzername und das Passwort für den Beladekatalog wird ausschließlich von Kässbohrer Eugendorf vergeben. Um einen Zugang zu erhalten kontaktieren Sie bitte nachstehende Adresse. Sie erhalten von uns eine Codekarte mit dem Benutzernamen und dem Passwort für Ihren Katalogzugang. Mit dieser Codekarte können Sie sich von jedem Internetzugang aus über unser Internetadresse in den Katalog einloggen.

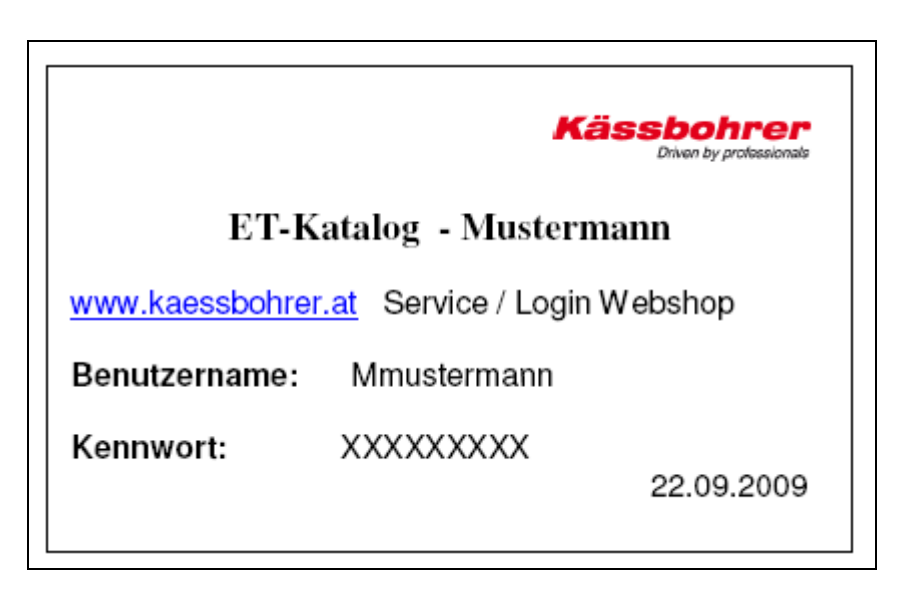

Abb. 1: Muster Codekarte

Verwaltung und Vergabe von Benutzernamen und Passwörtern:

#### Kässbohrer Transport Technik GmbH

Servicecenter Mr. Andreas Danninger E-mail: <u>andreas.danninger@kaessbohrer.at</u> Phone: +43 6225 28100 212

Mr. Alexander Lorenz <u>alexander.lorenz@kaessbohrer.at</u> +43 6225 28100 322

Achtung! Benutzernamen und Passwörter müssen sorgfältig verwahrt werden um einen Missbrauch zu vermeiden. (siehe Nutzungsvereinbahrung)

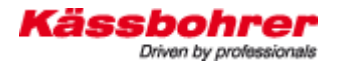

### 3.2 Login

Den Benutzernamen und das Kennwort entnehmen Sie bitte Ihrer Codekarte. Nach dem erfolgreichen Login stehen Ihnen die Hauptmenüs Katalog, Warenkorb, Einstellungen, Bestellungen, die Eingabemaske für die VAK Nummer und Logout zur Verfügung. Bitte verlassen Sie die Anwendung ausschließlich über den Logout Button.

| Bitte beachten Sie dass die Navigation über die Vor-/Zurück Knöpfe des Browsers nicht möglich ist. |
|----------------------------------------------------------------------------------------------------|
| Benutzername:                                                                                      |
| Kennwort:                                                                                          |
| Login                                                                                              |
|                                                                                                    |
|                                                                                                    |
|                                                                                                    |
|                                                                                                    |
|                                                                                                    |
|                                                                                                    |
|                                                                                                    |
| © 2007 by Docware GmbH                                                                             |
|                                                                                                    |
|                                                                                                    |

Abb. 2: Beispiel für Loginseite

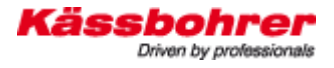

# 4 Einstiegsmaske

### 4.1 Hauptmenüleiste

Nach Anmeldung erscheint der Beladekatalog mit den 4 Hauptmenüpunkten:

|                                   | )/kaessbohrer_shop/jsp/main.jsp | Live Search                           | P -                         |
|-----------------------------------|---------------------------------|---------------------------------------|-----------------------------|
| ks 🙋 Vorgeschlagene Sites 👩 Web S | ilice-Katalog                   |                                       |                             |
| 😵 📦 Docware Internet-Shop         |                                 | 🏠 🔹 🔝 🕤 🖶 🖬 Sejte 🔹                   | 🔹 🌍 Extras 🔹 🎇              |
| ässbohrer ca                      | talog                           | Kässbu<br>Driven                      | ohrer<br>a by professionais |
| atalog Einstellungen VAK-Numm     | er eingeben Logout              |                                       | © by Docware                |
| Reladedatenbank                   |                                 | Zurück Vor 🦻 Hilfe                    |                             |
|                                   |                                 |                                       | _                           |
| ] 💷 💐 🏡 🐳 🄛 🚨 🛛                   |                                 | hier Suchbegriff eingeben Fahrzeugtyp | A                           |
| esamter Katalog                   | Beladezeichnun                  | gen                                   |                             |
| U Beladezelcimungen               |                                 | Bezeichnung                           |                             |
|                                   | <b>~</b> ()                     | Variotrans                            |                             |
|                                   | <b>9</b> ()                     | Supertrans                            |                             |
|                                   | <b>9</b> D                      | Ecotrans                              |                             |
|                                   | 8 1                             | Citytrans                             |                             |
|                                   |                                 |                                       | 11                          |
|                                   |                                 |                                       |                             |
|                                   |                                 |                                       |                             |
|                                   |                                 |                                       |                             |
|                                   |                                 |                                       |                             |

Abb. 3: Maske nach Einstieg

### 4.1.1 Katalog

| Katalog | Einstellungen | VAK-Nummer eingeben | Logout | © by Docware |
|---------|---------------|---------------------|--------|--------------|
|         |               |                     |        |              |

Anzeige des Beladekataloges mit der zusätzlichen Navigationsleiste:

| ø Beladedatenbank | Dokumentation | Q | Suche | Zurück | Vor | ? | Hilfe |
|-------------------|---------------|---|-------|--------|-----|---|-------|
| - · · · · ·       |               |   |       |        |     |   |       |

Weitere Details siehe ab Punkt 5 Navegation

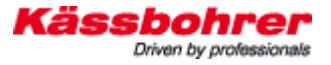

# 4.1.2 Einstellungen

| Katalog | Einstellungen | VAK-Nummer eingeben | Logout | © by Docware |
|---------|---------------|---------------------|--------|--------------|
|         |               |                     |        |              |

In dem angezeigten Fenster können Benutzerspezifische Einstellungen durchgeführt werden. Um Probleme bei der Ansicht des Kataloges zu vermeiden wird empfohlen auf dieser Seite lediglich die Spracheinstellungen zu verändern.

| Eigenschaft                              | Wert                   |  |
|------------------------------------------|------------------------|--|
| Art des Viewers                          | Java 💌                 |  |
| Zeilen pro Seite (in Listen)             | 10 🛩                   |  |
| Oberflächensprache (Sprache, Land)       | Deutsch, Deutschland 😪 |  |
| Teilesprache                             | Deutsch 💌              |  |
| Dokusprache                              | Deutsch 💌              |  |
| Vertikale Anordnung v. Bild u. Stücklist |                        |  |
| Währung                                  | EUR 💌                  |  |
| Währungskürzel                           | DE 💙                   |  |

Abb. 4: Benutzerspezifische Einstellungen

### 4.1.3 VAK-Nummer eingeben

| Katalog | Einstellungen | VAK-Nummer eingeben | Logout | © by Docware |
|---------|---------------|---------------------|--------|--------------|
|         |               |                     |        |              |

Dieser Punkt ist für den Beladekatalog nicht relevant !!!

### 4.1.4 Logout

| Katalog | Einstellungen | VAK-Nummer eingeben | Logout | © by Docware |
|---------|---------------|---------------------|--------|--------------|
|         |               |                     |        |              |

Hier können sie sich vom Beladekatalog wieder abmelden.

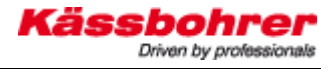

# 5 Navigation und Ansicht

### 5.1 Navigation über die Baumstruktur

Die Baumstruktur befindet sich im linken Bereich des Fensters. Der Beladekatalog ist

in 4 Ebenen gegliedert:

- 1. Ebene Hauptknoten Beladezeichnungen
- 2. Ebene Knoten für Transportertypen
- 3. Ebene Knoten für die Trennung von Motorwagen und Anhänger
- 4. Ebene Beladezeichnungen mit beladenen Autotypen

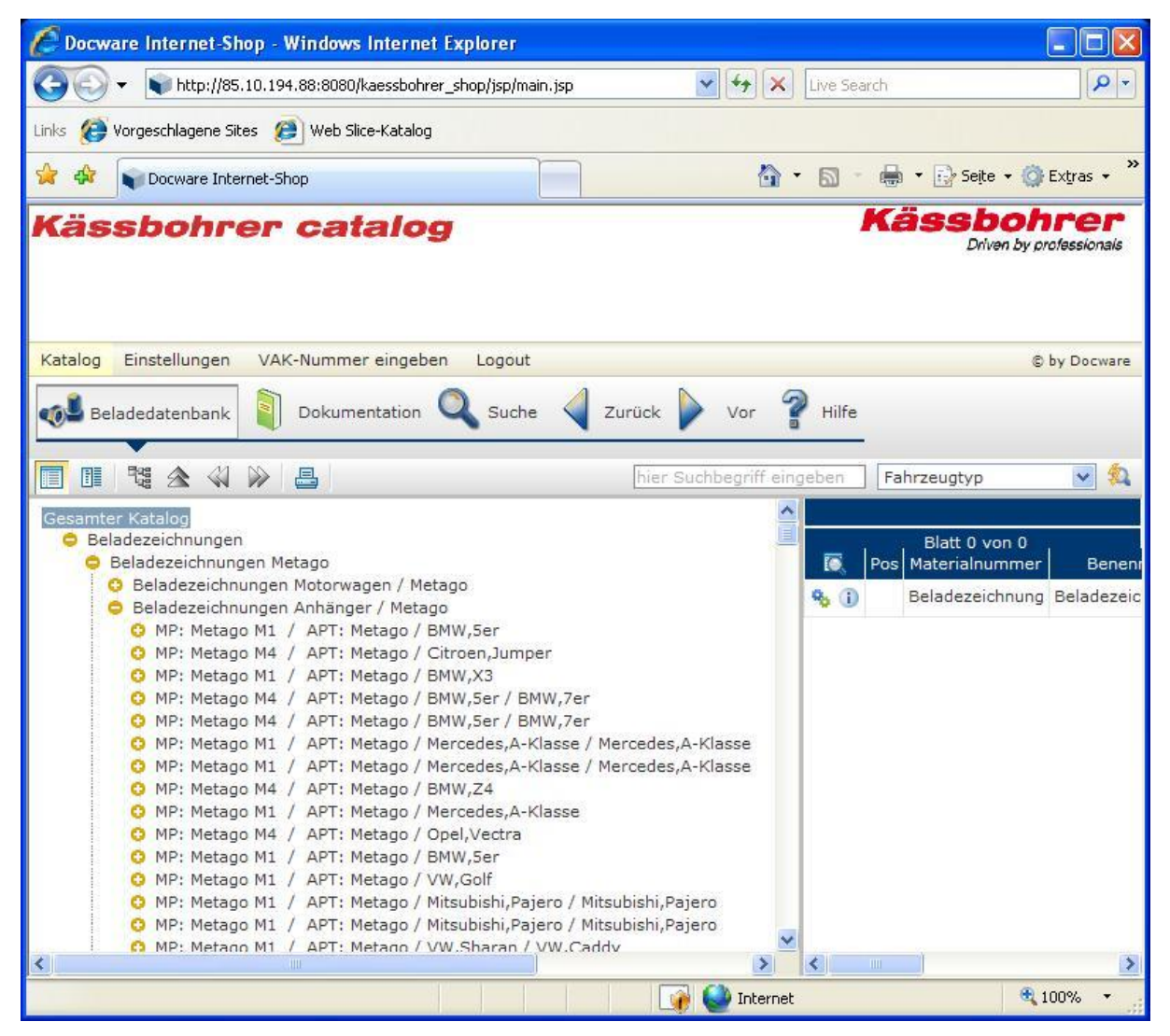

#### Abb. 5: Baumstruktur mit den 4 Ebenen

Per Mausklick kann nun über + bzw. – durch die Ebenen navigiert werden

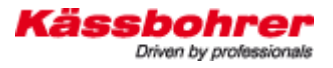

## 5.2 Anzeige der Beladezeichnung

In der 4. Ebene des Kataloges liegen die einzelnen Beladezeichnungen. Durch einen Klick auf die entsprechende Zeile in der Baumstruktur wird im rechten Bereich des Fensters die Beladezeichnung geladen. Weiter Informationen zu den beladenen Fahrzeugen werden ebenfalls angezeigt.

Der Aufbau der 4. Ebene sieht wie folgt aus:

MP: Typ Motorwagen / APT: Typ Anhänger / Marke, Typ Beladung / Marke, Typ Beladung / etc...

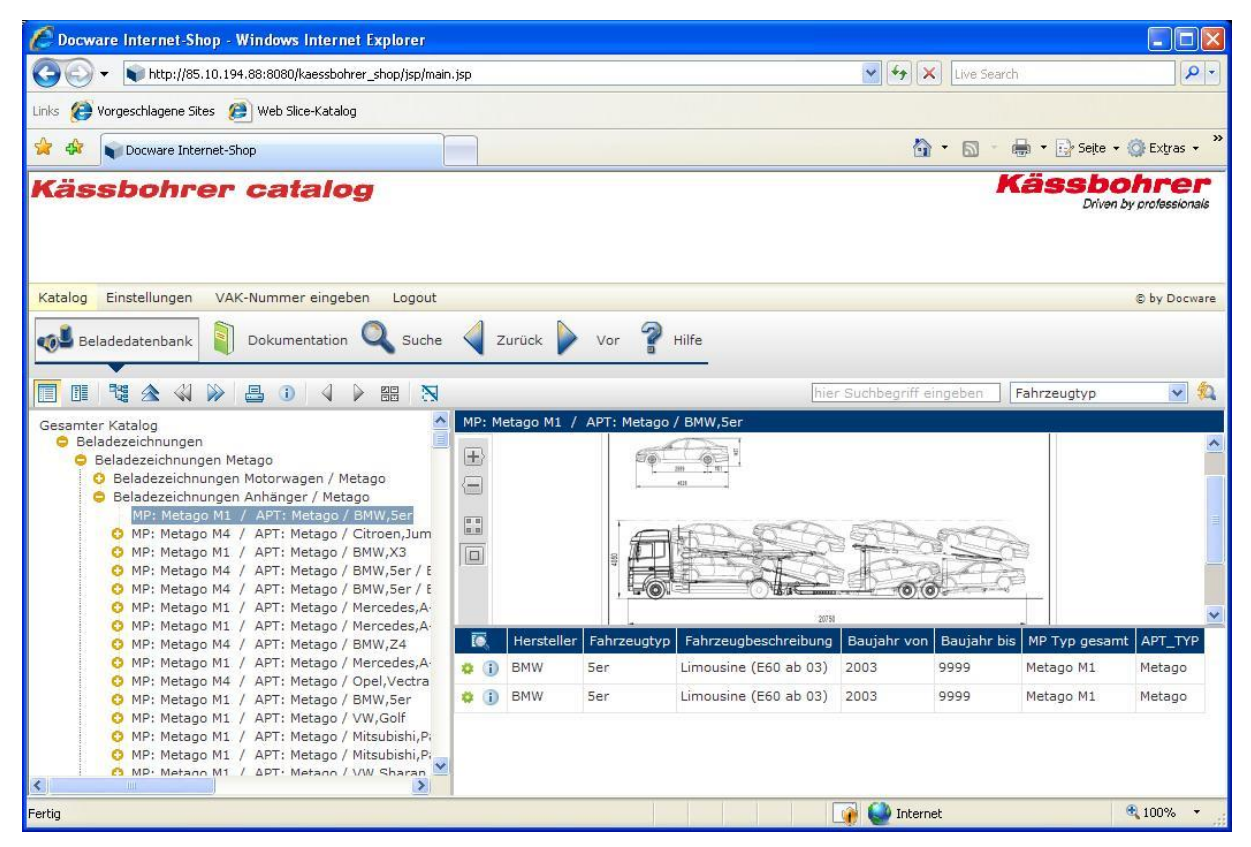

Abb. 6: Anzeige der Beladezeichnung

### 5.2.1 Zusatzinformationen

Im Anzeigebereich (rechte Seite des Fensters) sind die beladenen PKW Typen aufgeführt. Weitere Informationen zu den PKW's (Länge, Breite, Höhe) bzw. zu den Ausstattungsmerkmalen des Transporters (Mulden am Anhänger, etc.....) erhält man durch den Klick auf das Symbol.

| satzinformationen | Allgemeine Infos                  |      |
|-------------------|-----------------------------------|------|
| Allgemeine Infos  | Länge                             | 4680 |
| Dokumentenlinks   | Höhe                              | 1500 |
| Varwanduna        | Breite                            | 1745 |
| verwendung        | Radstand                          | 2705 |
| Substitution      | Mulden am Anhänger                | -    |
| Schaltolan        | Abklappbare Klappen am Anhänger   |      |
|                   | Abklappbare Klappen am Motorwagen |      |
|                   | Stapelschiene Mitte am Anhänger   | •    |
|                   | Stapelschiene Vorne am Anhänger   | •    |
| Schließen         | Stapelschiene Untem am Motorwagen | •    |
| Semeber           | Teleskopierbare Zugstrebe         |      |

Kässboh

Driven by profe

Abb. 7: Zusatzinformationen PKW (Länge/Breite/Höhe), Beladesituation (Reinladung/Mischladung) und Ausstattungsmerkmale des Transporter (siehe 6.2)

Zur besseren Ansicht der Zeichnung kann die Baumstruktur auf der linken Seite durch Klicken auf das entsprechende Icon (siehe Abb.7) ausgeblendet bzw. zur weiteren Navegation wieder eingeblendet werden:

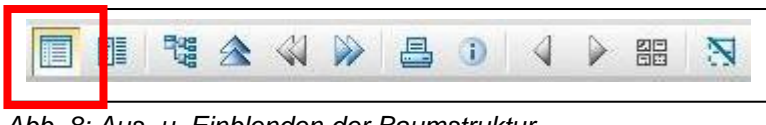

Abb. 8: Aus- u. Einblenden der Baumstruktur

## 5.3 Ausdruck der Zeichnung

Wird eine Beladezeichnung im rechten Teil der Maske angezeigt, so kann diese durch Klick auf das entsprechende Icon (siehe Abb.8) ausgedruckt werden:

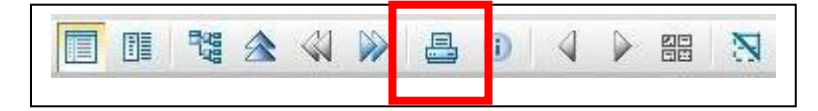

Abb.9: Ausdruck von Zeichnungen / (Auto)Stücklisten

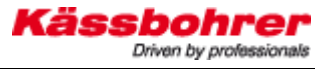

Vor dem Ausdruck erscheint ein Dialog in der der Inhalt des Druckes definiert werden kann:

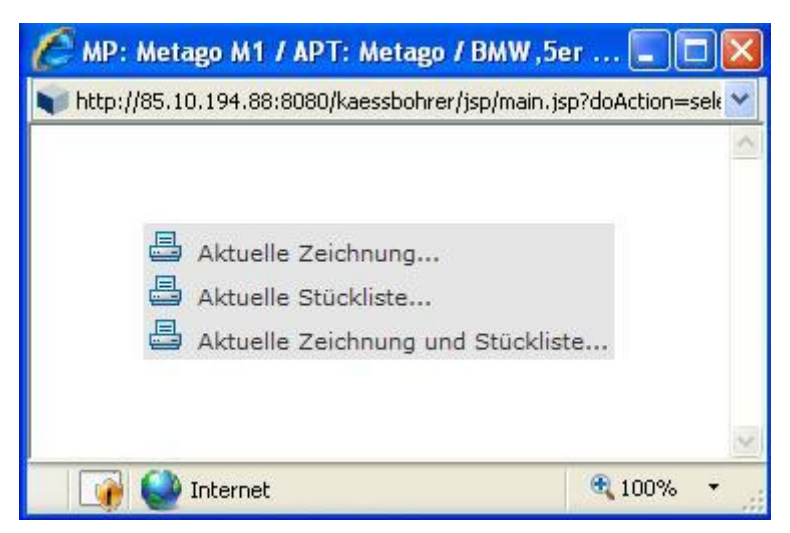

Abb. 10: Druckauswahl

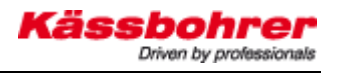

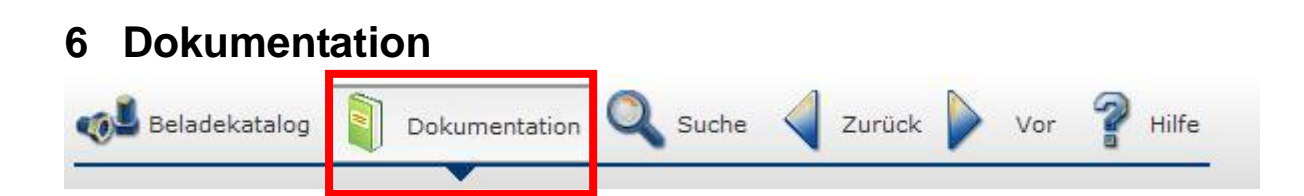

In der Dokumentation finden sie

Prospektmaterial Spezifikationen bzgl. eingebauter Komponenten Unsere Allgemeinen Geschäftsbedingungen Einbauanweisungen Etc...

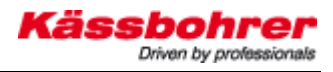

# 7 Schnelle Suche

Beladezeichnungen können nach bestimmten Kriterien auch direkt gesucht werden.

Mit Klick auf das Suchsymbol gelangt man in den Suchdialog:

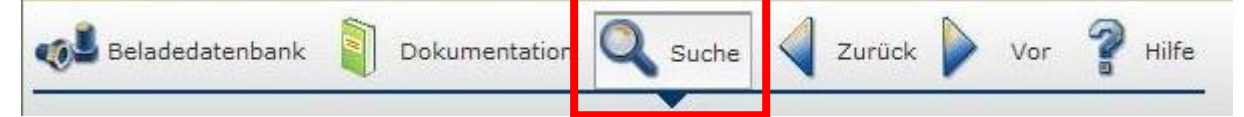

| C Docware Internet-Shop                                                                                   | - Windows Internet Explore      | er            |                           |                |                             |
|----------------------------------------------------------------------------------------------------|---------------------------------|---------------|---------------------------|----------------|-----------------------------|
| 💽 🗸 🗣 http://85.10.                                                                                       | 194.88:8080/kaessbohrer_shop/js | p/main.jsp    | Live S                    | earch          |                             |
| Links 👩 Vorgeschlagene Sites                                                                              | 🕖 Web Slice-Katalog             |               |                           |                |                             |
| 😪 🕸 📦 Docware Internet                                                                                    | -Shop                           |               | 🙆 • 🔊                     | 🔹 🖶 👻 🔂 Seite  | 🔹 🌍 Extras 🔹 🎽              |
| Kässbohrei                                                                                                | r catalog                       |               |                           | Kässb<br>Drive | ohrer<br>n by professionais |
| Katalog Einstellungen V                                                                                   | AK-Nummer eingeben Log          | jout          |                           |                | © by Docware                |
| 🐠 Beladedatenbank                                                                                         | Dokumentation                   | uche 🗸 Zurück | Vor 💡 Hilfe               |                |                             |
|                                                                                                    |                                 |               | hier Suchbegriff eingeben | Fahrzeugtyp    | v 🙇                         |
| Suche im Katalog PKW Hersteller Fahrzeugtyp Fahrzeugbeschreibung MP Typ APT_TYP Suche in Ge Suche starten | samter Katalog                  |               |                           |                |                             |
|                                                                                                    |                                 |               | 👔 🍑 Internet              |                | 🔍 100% 🔻                    |

Abb. 11: Suchmaske

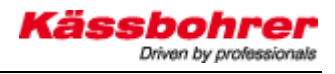

### Es kann nach folgenden Kriterien gesucht werden:

| PKW Hersteller:       | Im Auswahldialog erscheinen alle PKW Hersteller dessen Fahrzeug(e) auf mindestens        |
|-----------------------|------------------------------------------------------------------------------------------|
|                       | einer Beladezeichnung erscheint                                                          |
| Fahrzeugtyp:          | Hier können Typenbezeichnungen von Marken eingegeben werden. Sucht man z.B.              |
|                       | nach einem Audi A4, wird in dieses Feld die Typenbezeichnung A4 eingegeben               |
| Fahrzeugbeschreibung: | Hier können Typenbeschreibungen eingegeben werden. Sucht man z.B. nach einem             |
|                       | BMW Z4 Roadster wird in diesem Feld die Fahrzeugbeschreibung <b>Roadster</b> eingegeben. |
| МР Тур                | Im Auswahldialog erscheinen alle Kässbohrer Motorwagentypen für die Belade-              |
|                       | zeichnungen vorhanden sind.                                                              |
| АРТ Тур               | Im Auswahldialog erscheinen alle Kässbohrer Anhängertypen für die Belade-                |
|                       | zeichnungen vorhanden sind.                                                              |

# Achtung wichtig !!!!

Zur Beschleunigung der Suche muss der Knoten Beladezeichnungen angegeben werden !!! :

| 8.9.8    |                   |     |
|----------|-------------------|-----|
| Suche in | Beladezeichnungen | *** |
|          |                   |     |
|          |                   |     |
|          |                   |     |

| 🜈 Wählen Sie die gewünschte Baug          | gruppe - Wi 🔳 🗖 🔯           |          |
|-------------------------------------------|-----------------------------|----------|
| 📦 http://85.10.194.88:8080/kaessbohrer/js | p/main.jsp?bean=search&dc 💙 |          |
| Gesamter Katalog<br>O Beladezeichnungen   |                             | Klick !! |
|                                           | Abbrechen                   |          |
| Internet                                  | 🔍 100% 👻 🔡                  |          |

Abb. 12: Auswahl des Suchknotens "Beladezeichnungen"

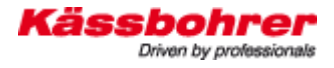

## 7.1 Suchlogik

Auswahlfelder:

In den Auswahlfeldern: PKW Hersteller MP Typ APT Typ

kann **eine** Mehrfachselektion vorgenommen werden. Die Suche erfolgt dann über eine "oder" Suche. D.h. wird z.B. beim PKW Hersteller Audi und Mercedes ausgewählt werden alle Audi oder Mercedes Beladungen angezeigt.

Eingebefelder:

In den Eingabefeldern: Fahrzeugtyp

Fahrzeugbeschreibung

Kann keine Mehrfachselektion vorgenommen werden. D.h. es kann für die Suche nur jeweils ein Fahrzeugtyp bzw. eine Fahrzeugbeschreibung eingegeben werden.

Werden nun für eine Suche mehrere Suchfelder befüllt wird das Suchergebnis nur diejenigen Zeichnungen auswerfen die allen Feldinhalten entsprechen.

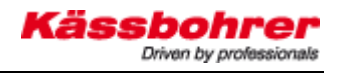

#### Bsp:

| C                                                | )ocware l  | nternet-S    | hop - Windows Internet E      | xplorer           |               |                  |             |            |          |            |  |  |  |
|--------------------------------------------------|------------|--------------|-------------------------------|-------------------|---------------|------------------|-------------|------------|----------|------------|--|--|--|
| G                                                | ا • 🕲      | 📦 http://85  | 5.10.194.88:8080/kaessbohrer_ | shop/jsp/main.jsp |               | ✓ + <sub>2</sub> | K Live Sear | ch         |          | P -        |  |  |  |
| Links 🍘 Vorgeschlagene Sites 🖉 Web Slice-Katalog |            |              |                               |                   |               |                  |             |            |          |            |  |  |  |
| \$                                               | A          | Docware Inte | ernet-Shop                    |                   |               | 6                | • 🗟 •       | 🖶 🔹 🕞 Se   | ite + 🙆  | Extras •   |  |  |  |
| Kässkakses astalas Kässkakses                    |            |              |                               |                   |               |                  |             |            |          |            |  |  |  |
| Rassbonrer catalog                               |            |              |                               |                   |               |                  |             |            |          |            |  |  |  |
|                                                  |            |              |                               |                   |               |                  |             |            |          |            |  |  |  |
|                                                  |            |              |                               |                   |               |                  |             |            |          |            |  |  |  |
| Kat                                              | alog Eins  | stellungen   | VAK-Nummer eingeben           | Logout            |               |                  |             |            | ©        | by Docware |  |  |  |
|                                                  | Beladed    | latenbank    | Dokumentation                 | 🔪 Suche           | Zurück        | Vor 💡 Hilt       | fe          |            |          |            |  |  |  |
|                                                  |            |              |                               |                   | [             | hier Suchbegriff | eingeben    | Fahrzeugty | p        | v 🙇        |  |  |  |
|                                                  |            |              |                               |                   |               |                  |             |            |          | ^          |  |  |  |
| S                                                | Suche im K | atalog       |                               |                   |               |                  |             |            |          |            |  |  |  |
|                                                  | PKW        | Hersteller   | Daewoo Fiat                   |                   |               |                  |             |            |          |            |  |  |  |
|                                                  | Fa         | hrzeuatyp    |                               |                   |               |                  |             |            |          |            |  |  |  |
| Fa                                               | hrzeugbes  | chreibung    |                               | =                 |               |                  |             |            |          |            |  |  |  |
|                                                  | Ĩ          | MP Typ       | Metago                        |                   |               |                  |             |            |          |            |  |  |  |
|                                                  |            | APT_TYP      |                               |                   |               |                  |             |            |          |            |  |  |  |
|                                                  |            |              |                               |                   |               |                  |             |            |          |            |  |  |  |
|                                                  |            | Suche in     | Beladezeichnungen             |                   |               |                  |             |            |          |            |  |  |  |
|                                                  |            |              |                               |                   |               |                  |             |            |          |            |  |  |  |
|                                                  | Suche s    | tarten       | Suche abbrechen               | Suchfelder le     | eren          |                  |             |            |          |            |  |  |  |
|                                                  | _          |              |                               |                   | -             |                  |             |            |          |            |  |  |  |
|                                                  |            | > >>         | Datensatz 1 bis 10 von 2      | 25 wird angezeigt |               |                  |             |            |          |            |  |  |  |
| -                                                | Hersteller | r Fahrzeug   | styp Fahrzeugbeschreibung     | Foto Bauja        | hr von Baujah | r bis MP Typ     | APT_TYP     | Reinladung | Mischlad | ung Star   |  |  |  |
| 4                                                | Daewoo     | Matiz        | Mini-Van (98 bis 99)          | 1998              | 1999          | Metago M1        | Variotrans  | •          | -        | -          |  |  |  |
| 0                                                | Daewoo     | Matiz        | Mini-Van (98 bis 99)          | 1998              | 1999          | Metago M1        | Variotrans  | •          | •        | •          |  |  |  |
| 0                                                | Fiat       | Doblo        | Kombi (ab 01)                 | 2001              | 2006          | Metago M1        | Supertrans  | •          | •        | ٠          |  |  |  |
| 0                                                | Fiat       | Doblo        | Kombi (ab 01)                 | 2001              | 2006          | Metago M1        | Supertrans  | •          | •        | •          |  |  |  |
|                                                  | Fiat       | Doblo        | Kombi (ab 01)                 | 2001              | 2006          | Metago M1        | Supertrans  | •          | •        | ٠          |  |  |  |
| •                                                | Fiat       | Doblo        | Kombi (ab 01)                 | 2001              | 2006          | Metago M1        | Supertrans  | •          | •        | •          |  |  |  |
| •                                                | Fiat       | Doblo        | Kombi (ab 01)                 | 2001              | 2006          | Metago M1        | Metago      | •          | •        | •          |  |  |  |
| 0                                                | Fiat       | Doblo        | Kombi (ab 01)                 | 2001              | 2006          | Metago M1        | Metago      | •          | •        | •          |  |  |  |
|                                                  |            |              | 001                           |                   |               | lesses -         |             |            |          |            |  |  |  |
|                                                  | 6 🔊        | <b>U</b> "   | 📲 2 Microsoft 👻 💢             | Anleitung_BDB     | Suche1.JP     | G 🛛 🗱 2 Vp.      | xClient 🔷 👻 | C Docware  | Int      | 👹 Suche    |  |  |  |

Abb. 13: Beispiel Suchergebniss

Das Suchergebnis gibt alle:

### Daewoo und Metago Kombinationen

#### oder

### Fiat und Metago Kombinationen

aus.

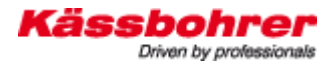

### 7.2 Zusatzinformationen Suche

Neben den beschreibenden Informationen der Suche gibt sind noch weitere grafische Informationen bzgl. der Ladesituation bzw. den Ausstattungsmerkmalen des Transportertyps mit dem die Beladung realisiert wurde ersichtlich.

Dabei gilt

trifft zu
trifft nicht zu

Folgende Informationen zu der Ladesituation sind ersichtlich:

Reinladung Mischladung Es wurden nur PKW's vom gleichen Typ geladen Es wurden PKW's verschiedener Marken / verschiedenen Typ's geladen

Folgende Informationen bzgl. den Ausstattungen des Transportertyps sind ersichtlich:

#### Spaltenbezeichnung

Mulden HG Abklappb. Klappen HG Abklappb. Klappen MW Stapels. Mi. HG Stapels. Vo. HG Stapels. Unt. am MW Teleskop. Zugstr.

#### Beschreibung

Mulden am Anhänger Abklappbare Klappen am Anhänger Abklappbare Klappen am Motorwagen Stapelschiene Mitte am Anhänger Stapelschiene Vorne am Anhänger Stapelschiene Untem am Motorwagen Teleskopierbare Zugstrebe

## 8 Nutzungsbedingungen